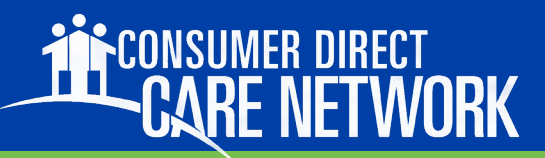

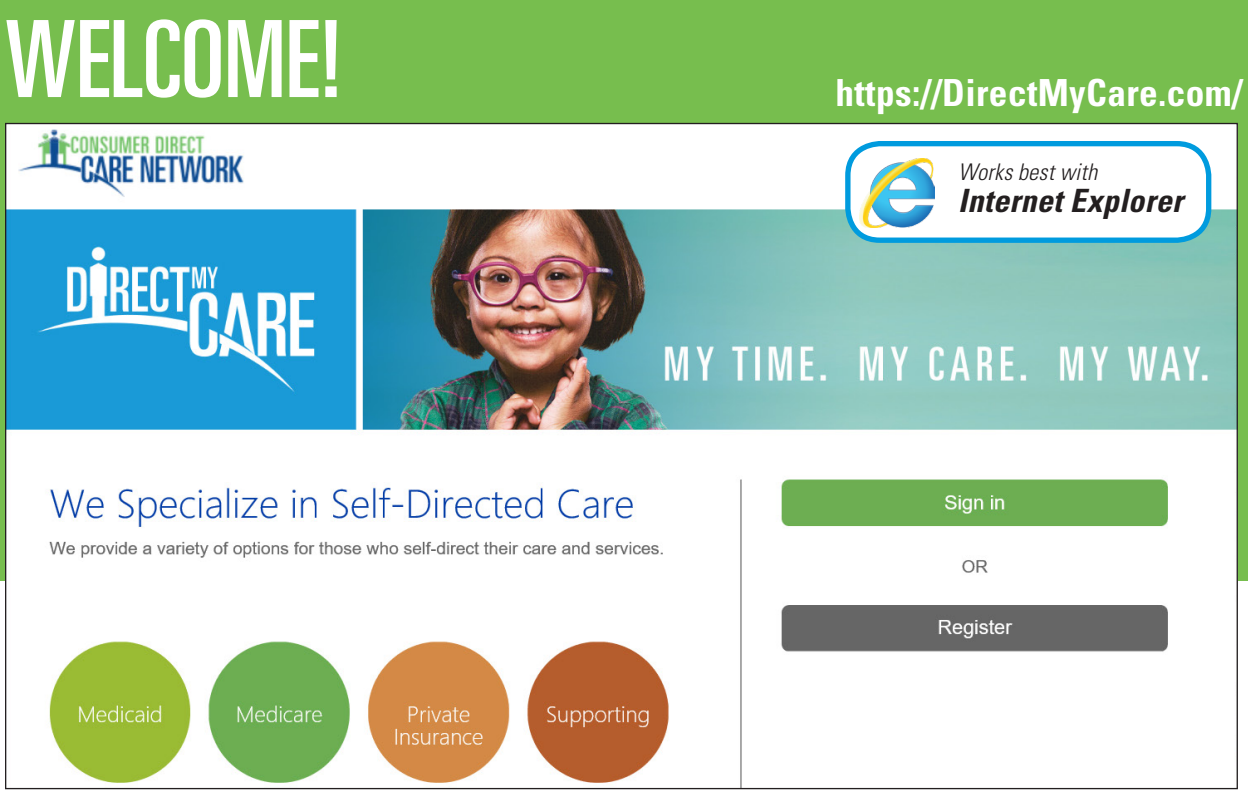

Figure 1: CDCN Portal home page with Sign In and Register Buttons

The Consumer Direct Care Network Portal, or CDCN Portal is a secure website (<u>https://DirectMyCare.com</u>) that provides online payroll and budget management tools to people who receive services through a Consumer Direct Care Network company.

Online time review and approval through this secure website provides an efficient and error-minimizing way to correct and approve time directly into the Consumer Direct payroll system. The CDCN Portal provides the status of all time submitted and payroll entries.

#### Contents

| New User Registration         | Page 2 |
|-------------------------------|--------|
| Receiving A Confirmation Code | Page 2 |
| Selecting Your Role           | Page 4 |
| Frequently Asked Questions    | Page 6 |

#### Note on Terminology:

People enrolled in a Medicaid program and who receive Consumer Direct payroll services are called a "**Participant**" in the CDCN Portal. They may also be called an "Employer"

Workers who provide services to the Medicaid recipient are called a "**Caregiver**" in the CDCN Portal. They may also be called an "Employee."

# **Registration Steps**

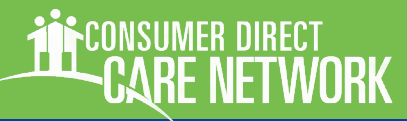

#### https://DirectMyCare.com/

**Important: Do not close the registration window or navigate away from it** until registration is complete. If your email is web based, open it in another tab or window to receive your verification code.

Navigate to the CDCN Portal home page (<u>https://DirectMyCare.com</u>) and click on the New User button on the CDCN Portal (Figure 2) to open the registration page.

#### Enter your email address and click the Send Verification Code button.

An email address is required to register. Enter your email address in the top-most field and click the "Send verification code" button (Figure 3).

**Retrieve and confirm your verification code.** Upon clicking the "Send verification code" button, a code will be sent from Microsoft to the email address you provided in the box above the Send Verification Code button. Check your email for the code. The code will be a six digit number. The email will look similar to the one shown below *(Figure 3.5).* 

Continued next page

| B2C Consumer Direct Azure AD account email verification code<br>Microsoft on behalf of B2C Consumer Direct Azure AD [msonlineservicesteam@microsoftonline.com] |
|----------------------------------------------------------------------------------------------------|
|                                                                                                    |
| Verify your email address                                                                                                    |
| Thanks for verifying your account!                                                                                                    |
| Your code is: 419428                                                                                                    |
| Sincerely,<br>B2C Consumer Direct Azure AD                                                                                                    |

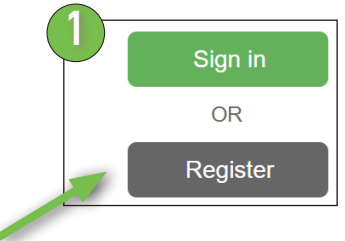

Figure 2: Register Button

| 2 | CONSUMER DIRECT<br>Care Network |
|---|---------------------------------|
|   | Email Address                   |
|   | Send verification code          |
|   | New Password                    |
|   | Confirm New Password            |
|   | First Name                      |
|   | Last Name                       |
|   | Role •                          |
|   | State •                         |
|   | Phone                           |
|   | Last 4 digits of SSN            |
|   | Create                          |

Figure 3: Registration Page Fields

Figure 3.5: Verification Email from Microsoft.

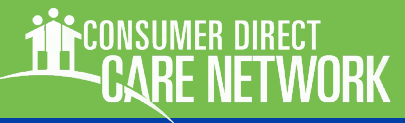

### **Registration, cont.**

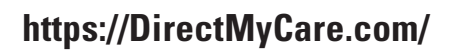

Copy and paste the code, or type the code into the box that appears below the email address labeled "verification code" (*Figure 4*).

If you did not receive the code in your email inbox, look in your junk mail, it may have been marked as spam. Then check to see if your email address has been correctly entered into the email address field. You may also click on "Send new code" to have another code sent if all of the above fail.

Enter a password in the New Password field.

Your password must be between 8 and 16 characters. It must contain a combination of lowercase, uppercase and special characters and digits as explained in the accompanying red text above the password entry fields *(Figure 5)*.

## Retype the same Password in the Confirm New Password field.

The password must match exactly the New Password.

4

### Enter your name in the First Name and Last Name fields.

Enter only your first and last name, do not include any "honorifics" such as Mr, Mrs, Ms, or Miss. *(Figure 5.5)* 

Continued next page

| 3 | johnsmith@mailinato | pr.com        |  |
|---|---------------------|---------------|--|
|   | 584383              |               |  |
|   | Verify code         | Send new code |  |
|   |                     |               |  |

Figure 4: Verify Code

| 4 | 8-16 characters, containing 3 out of 4 of the following.<br>Lowercase characters, uppercase characters, digits ((<br>one or more of the following symbols: @ # \$ % ^ &<br>{} $  :: , ? / ^ ~ ~ " ()$ ; .This information is required. | g:<br>)-9), and<br>* + = [ ] |
|---|----------------------------------------------------------------------------------------------------|------------------------------|
|   | New Password                                                                                                    | (i)                          |
|   | Confirm New Password                                                                                                    | ٩                            |

Figure 5: Enter Password

| 6 |                 |
|---|-----------------|
|   | ,<br>First Name |
| ſ | Lact Name       |
|   | Last Name       |

*Figure 5.5:* First Name and Last Name fields

#### PORTAL: REGISTRATION INSTRUCTIONS

# **Selecting Your Role**

Participants, Caregivers, Representatives, and Employers of Record **MUST ALL REGISTER** with the Portal. **Choosing the correct role is very important.** Please read the descriptions below to find yours.

#### Select your Role.

Click in the field labeled "Role" to choose from a list of roles in the system (Figure 6).

Be certain to pick the correct role from the descriptions below.

Roles with an asterisk (\*) are not used in every state. Some may not apply to you.

#### Caregiver

A worker providing care to program participants.

#### Participant

The person receiving services. If you do not receive care, **pick a different role.** Designated Representatives and Employer of Record have their own roles. Questions? See FAQs.

#### **Employer of Record (EOR)**

Someone who is not receiving services and is legally responsible for employing caregivers.

#### **Designated Representative\* (DR, AR)**

A person authorized to review and approve time on behalf of the participant/employer.

# u III External Case Manager u. Figure 6: Select your Role Managed Care Organization\* (MCO)

Role

Caregiver

Participant

Support Broker Agency Admin Service Facilitator

Managed Care Organization

**Designated Representative** 

Employer Of Record

An employee of a Managed Care Organization.

#### **Agency Admin\***

An individual who oversees Case Managers or Service Facilitators.

#### External Case Manager\* (CM)

A person who manages cases.

#### Service Facilitator\* (SF)

Service Facilitators help participants and families properly use consumer-directed services.

#### Support Broker\* (SB)

A person who helps participants and families understand their roles in selfdirected services.

Registration continues, next page

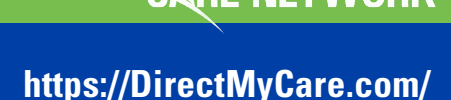

Consumer direct

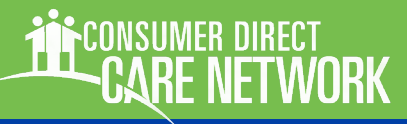

# **Registration**, cont.

Choose the state where service is provided. N

Click in the field labeled "State" to receive a listing of states where Consumer Direct Care Network companies operate (Figure 7).

Select the state where the Participant resides and service is delivered.

Put your phone number in the phone number field. Use only numbers here. No dashes, parenthesis, spaces, dots.

For example: 5553338888

Enter the last four digits of your Social Security Number (SSN).

This helps CDCN complete the registration process.

Click the Create button to finish the registration process (Figure 7.2).

Once you have completed all the necessary information, click the "Create" button to finish registering with the CDCN Portal.

#### https://DirectMyCare.com/

| 8                    |   |
|----------------------|---|
| State                | • |
| Virginia             |   |
| District of Columbia |   |
| Michigan             |   |
| Alaska               |   |
| Arizona              |   |
| New Mexico           |   |
| Texas                |   |
| Wisconsin            |   |
| Montana              |   |
| Idaho                |   |
| Missouri             |   |
| Florida              |   |

*Figure 7:* Select the Participant's State

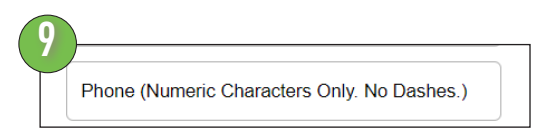

Figure 7.1: Phone Number field

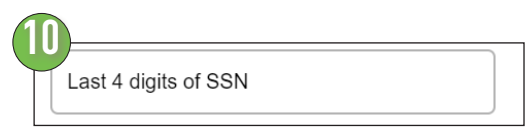

Figure 7.15: Social Security number field

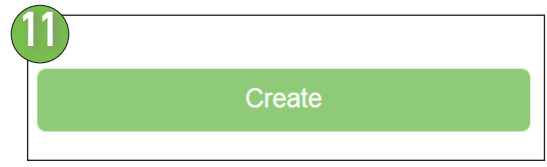

Figure 7.2: Create button

# **Finalizing Account Setup**

CARE NETWORK

#### Now that we've received your registration, setup can be finished.

After registration, and all enrollment paperwork has been submitted, we can begin finalizing your portal account. This typically takes between two and five business days.

During this time, users can sign-in to check on their activation status. While incomplete, a message like the one below will be displayed (*Figure 7.3*).

|                           | Welcome <b>T</b> e | st User            |                   |
|---------------------------|--------------------|--------------------|-------------------|
|                           | Your Enrollme      | nt Status          |                   |
| •                         |                    | •                  |                   |
| Registration<br>Initiated | Packet<br>Created  | Packet<br>Received | Setup<br>Complete |
| Please contact            | t local office f   | or additional ir   | nformation        |

Figure 7.3: Enrollment Status notification

# **Frequently Asked Questions**

## What devices/browsers does the Portal Support?

Internet Explorer is best and provides the best experience. Chrome is an OK second choice.

Mobile devices may also be used, however connection speeds may make using the portal difficult. WiFi connections seem to be the most reliable.

### REGISTRATION

#### Who needs to register?

Everyone! All paid Caregivers (regular or emergency), Participants and Authorized Representatives (when applicable.) Please note that Participants must register even if they have an Authorized Representative.

#### When can I register?

Registration can be completed at any time (the earlier, the better!) No one can submit time unless they have a current authorization and have been set up by Consumer Direct.

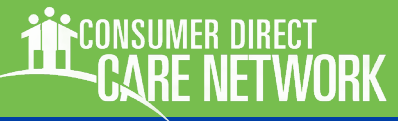

# Frequently Asked Questions, cont. https://DirectMyCare.com/

What will I need to register?

You'll need:

**a phone number** (enter ONLY the numbers 0 through 9 during registration, for example 2027621401).

#### an email address and,

**a password** which meets the web portal requirements. The password requirements are as follows:

8-16 characters

containing 3 out of 4 of the following: lowercase characters uppercase characters digits (0-9) one or more of the following symbols: @ # \$ % ^ & \* - \_ + = [ ] { } |\: ', ? / `~ "();

### My child is a participant and does not have an email address. What do I do?

The CDCN Portal will automatically create a participant account on behalf of you child within one day. You must register as an EOR for this to happen.

#### l don't have an email address, how do l register?

An email address is required for registration. Free Email services are available. Some of the more popular ones include: https://www.gmail.com https://www.yahoo.com https://www.outlook.com

#### I've tried to register many times with no luck. I have checked my junk mail for a verification code, and nothing seems to work.

Contact Consumer Direct. It is possible that we may need to reset the registration process for you.

#### What happens after I register?

Consumer Direct admin staff will need to load program setup information into the portal This may take a few days. We encourage you to check back on the portal to see when this step has been completed and you can begin using the web portal.